# Ver la tabla de ruteo en un router RV340 o RV345

## Objetivo

Routing es el proceso de mover paquetes a través de una red de un host a otro. El estado de este proceso se muestra en una tabla de ruteo. La tabla de ruteo contiene información sobre la topología de la red inmediatamente a su alrededor. La tabla de ruteo se utiliza típicamente para determinar el estado de la entrega de los paquetes a través de la red con fines de troubleshooting y monitoreo.

Este artículo pretende mostrarle cómo ver la tabla de ruteo en un router RV340 o RV345.

#### **Dispositivos aplicables**

• Serie RV34x

### Versión del software

• 1.0.02.16

#### Ver la tabla de ruteo

Paso 1. Inicie sesión en la utilidad basada en Web del router.

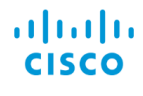

Router

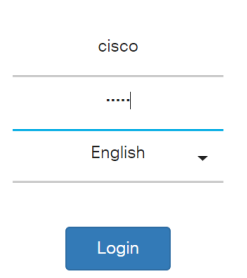

Paso 2. Elija Status and Statistics > Routing Table.

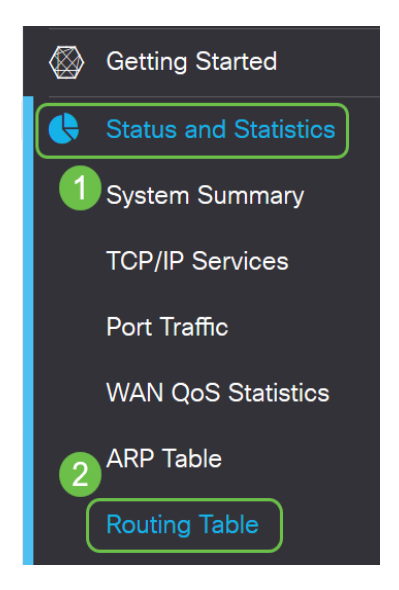

**Nota:** Si utiliza una versión anterior del firmware, navegará hasta **Estado y estadísticas > Estado de enrutamiento**.

En la página Tabla de enrutamiento, se muestra la siguiente información sobre IPv4 e IPv6.

- Destino: se trata de la dirección del protocolo de Internet (IP) y la máscara de subred de la conexión.
- Siguiente Salto: es la dirección IP tomada por el paquete inmediatamente después de salir del origen. El número máximo de saltos que puede tomar un paquete es 15.
- Métrica: es el número de algoritmos de ruteo al determinar la ruta óptima para enviar tráfico de red.
- Interface: Este es el nombre de la interfaz a la que se asocia la ruta.
- Source: Este es el origen de la ruta.

| outing Table   |            |          |             |           |
|----------------|------------|----------|-------------|-----------|
| IPv4 Routes    |            |          |             |           |
| Destination 🗢  | Next Hop 🗢 | Metric 🗘 | Interface 🗢 | Source 🗢  |
| 0.0.0.0/0      | 24.220.    | 6        | WAN2        | Static    |
| 10.2.0.0/24    | -          | 0        | VLAN1       | Connected |
| 10.100.1.0/24  | 10.2.0.175 | 2        | VLAN1       | RIP       |
| 24.220.1       | -          | 6        | WAN2        | Connected |
| 192.168.0.0/24 | 10.2.0.1   | 1        | VLAN1       | Static    |
| 192.168.1.0/24 | 10.2.0.1   | 1        | VLAN1       | Static    |
| IPv6 Routes    |            |          |             |           |
| Destination 🗢  | Next Hop 🗢 | Metric 🗢 | Interface 🗢 | Source 🗢  |
| 2001:48f8:     | . ::       | 256      | WAN2        | Connected |
| fe80::/64      |            | 256      | VLAN1       | Connected |
| fe80           |            | 256      | WAN1        | Connected |
| fe80           |            | 256      | WAN2        | Connected |
| fec0::/64      |            | 256      | VLAN1       | Connected |
| ::/0           | fe80:      | 768      | WAN2        | Static    |

Ahora debería haber visto correctamente la página de la tabla de ruteo del router de la serie RV34x.